# **DNP** Communication Driver

Driver for Serial and Ethernet Communication with devices using DNP3 protocol

| Contents       1         INTRODUCTION       2         GENERAL INFORMATION       3         DEVICE SPECIFICATIONS       3         DEVICE SPECIFICATIONS       3         DEVICE SPECIFICATIONS       3         DEVICE SPECIFICATIONS       3         DEVICE SPECIFICATIONS       3         DEVICE SPECIFICATIONS       3         DEVICE SPECIFICATIONS       3         DEVICE SPECIFICATIONS       3         DEVICE SPECIFICATIONS       3         DEVICE SPECIFICATIONS       3         DEVICE SPECIFICATIONS       3         DEVICE SPECIFICATIONS       3         DEVICE SPECIFICATION       3         SELECTING THE DRIVER       3         CONFIGURING THE DRIVER       7         CONFIGURING THE DRIVER       7         CONFIGURING THE DRIVER       7         CONFIGURING THE DRIVER       8         EXECUTING THE DRIVER       18         TROUBLESHOOTING       20         SAMPLE APPLICATION       24         REVISION HISTORY       25 |                                        |    |
|----------------------------------------------------------------------------------------------------|----------------------------------------|----|
| CONTENTS       1         INTRODUCTION       2         GENERAL INFORMATION       3         DEVICE SPECIFICATIONS       3         DEVICE SPECIFICATIONS       3         DEVICE SPECIFICATIONS       3         DEVICE SPECIFICATIONS       3         DEVICE SPECIFICATIONS       3         DEVICE SPECIFICATIONS       3         DEVICE SPECIFICATIONS       3         DEVICE SPECIFICATIONS       3         DEVICE SPECIFICATIONS       3         DEVICE SPECIFICATIONS       3         DEVICE SPECIFICATIONS       3         DEVICE SPECIFICATIONS       3         SELECTING THE DRIVER       6         CONFIGURING THE DRIVER       7         CONFIGURING THE DRIVER       7         CONFIGURING THE DRIVER       7         CONFIGURING THE DRIVER       8         EXECUTING THE DRIVER       18         TROUBLESHOOTING       20         SAMPLE APPLICATION       24         REVISION HISTORY       25                                      | Contents                               |    |
| INTRODUCTION                                                                                                    | CONTENTS                               | 1  |
| GENERAL INFORMATION       3         DEVICE SPECIFICATIONS       3         NETWORK SPECIFICATIONS       3         DRIVER CHARACTERISTICS       3         CONFORMANCE TESTING       3         SELECTING THE DRIVER       6         CONFIGURING THE DRIVER       7         CONFIGURING THE COMMUNICATION SETTINGS       7         CONFIGURING THE DRIVER WORKSHEETS       8         EXECUTING THE DRIVER       18         TROUBLESHOOTING       20         SAMPLE APPLICATION       24         REVISION HISTORY       25                                                                                                    | INTRODUCTION                           | 2  |
| Device Specifications.       3         Network Specifications.       3         Driver Characteristics       3         Conformance Testing       3         SELECTING THE DRIVER       6         CONFIGURING THE DRIVER       7         Configuring the Communication Settings       7         Configuring the Driver Worksheets       8         EXECUTING THE DRIVER       18         TROUBLESHOOTING       20         SAMPLE APPLICATION       24         REVISION HISTORY       25                                                                                                    | GENERAL INFORMATION                    | 3  |
| NETWORK SPECIFICATIONS       3         DRIVER CHARACTERISTICS       3         CONFORMANCE TESTING       3         SELECTING THE DRIVER       6         CONFIGURING THE DRIVER       7         CONFIGURING THE COMMUNICATION SETTINGS       7         CONFIGURING THE DRIVER WORKSHEETS       8         EXECUTING THE DRIVER       8         EXECUTING THE DRIVER       18         TROUBLESHOOTING       20         SAMPLE APPLICATION       24         REVISION HISTORY       25                                                                                                    | Device Specifications                  | 3  |
| DRIVER CHARACTERISTICS                                                                                                    | NETWORK SPECIFICATIONS                 |    |
| CONFORMANCE LESTING                                                                                                    |                                        |    |
| SELECTING THE DRIVER                                                                                                    | CONFORMANCE LESTING                    | 3  |
| CONFIGURING THE DRIVER                                                                                                    | SELECTING THE DRIVER                   | 6  |
| CONFIGURING THE COMMUNICATION SETTINGS                                                                                                    | CONFIGURING THE DRIVER                 | 7  |
| CONFIGURING THE DRIVER WORKSHEETS                                                                                                    | CONFIGURING THE COMMUNICATION SETTINGS | 7  |
| EXECUTING THE DRIVER                                                                                                    | CONFIGURING THE DRIVER WORKSHEETS      | 8  |
| TROUBLESHOOTING                                                                                                    | EXECUTING THE DRIVER                   |    |
| SAMPLE APPLICATION                                                                                                    | TROUBLESHOOTING                        | 20 |
| REVISION HISTORY                                                                                                    | SAMPLE APPLICATION                     |    |
|                                                                                                    | REVISION HISTORY                       |    |

### Introduction

This document will help you to select, configure and execute the DNP driver, and it is organized as follows:

- Introduction: This section, which provides an overview of the document.
- General Information: Identifies all of the hardware and software components required to implement communication between the Studio system and the target device.
- Selecting the Driver: Explains how to select the DNP driver in the Studio system.
- **Configuring the Driver**: Explains how to configure the DNP driver in the Studio system, including how to associate database tags with device registers.
- Executing the Driver: Explains how to execute the DNP driver during application runtime.
- **Troubleshooting**: Lists the most common errors for this driver, their probable causes, and basic procedures to resolve them.
- Sample Application: Explains how to use a sample application to test the DNP driver configuration
- **Revision History**: Provides a log of all changes made to the driver and this documentation.

#### > Notes:

- This document assumes that you have read the "Development Environment" chapter in Studio's *Technical Reference Manual.*
- This document also assumes that you are familiar with the Microsoft Windows 7/XP/Vista environment. If you are not familiar with Windows, then we suggest using the Help feature (available from the Windows desktop Start menu) as you work through this guide.

# **General Information**

This chapter identifies all of the hardware and software components required to implement communication between the DNP driver in Studio and remote devices.

The information is organized into the following sections:

- Device Specifications
- Network Specifications
- Driver Characteristics
- Conformance Testing

### **Device Specifications**

You can use this driver to communicate with any device using the DNP3 protocol. (The devices used for conformance testing are listed on the next page.)

### **Network Specifications**

To establish communication, your device network must meet the following specifications:

- Device Communication Port: Serial/Ethernet
- Physical Protocol: Serial/UDP/TCP/IP
- Logic Protocol: DNP3
- Device Runtime Software: None
- Specific PC Board: None
- Adapters/Converters: None
- Cable Wiring Scheme: None

### **Driver Characteristics**

The DNP driver package consists of the following files, which are automatically installed in the \DRV subdirectory of Studio:

- DNP.INI: Internal driver file. You must not modify this file.
- **DNP.MSG:** Internal driver file containing error messages for each error code. You must not modify this file.
- **DNP.PDF:** This document, which provides detailed information about the DNP driver.
- DNP.DLL: Compiled driver.

You can use the DNP driver on the following operating systems:

- Windows 7/XP/Vista
- Windows CE 4.x, 5.x, 6.x

For a description of the operating systems used to test driver conformance, see "Conformance Testing" below.

# **Conformance Testing**

The following hardware/software was used for conformance testing:

DNP – Driver Version 1.3 Doc. Revision D – Jan. 29, 2016

#### For Ethernet Tests

- TCP/IP Port: 20000
- **Protocol**: DNP3 over TCP/IP Serial encapsulation enabled
- Station: Device Address
- Cable: Ethernet Cable

| Driver<br>Version | Studio<br>Version | Operating System | Equipment |
|-------------------|-------------------|------------------|-----------|
| 1.3               | 8.0               | Windows 8.1      |           |

The DNP driver supports the following services:

- Read request
- Data polling
- Unsolicited responses
- Write
- Select before Operate
- Direct Operate
- Freeze and Freeze and Clear
- Enable/Disable Unsolicited Responses
- Cold/Warm restart

The following groups and variations are supported:

| Group | Variation                         | Group Description    |
|-------|-----------------------------------|----------------------|
| 0     | 242, 243, 246, 248, 250, 252, 255 | Device Attributes    |
| 1     | 1, 2                              |                      |
| 2     | 1 – 3                             | Dinorty Inputo       |
| 3     | 1, 2                              | Binary inputs        |
| 4     | 1 – 3                             |                      |
| 10    | 1, 2                              |                      |
| 11    | 1, 2                              | Pinory Outputo       |
| 12    | 1                                 | Binary Outputs       |
| 13    | 1, 2                              |                      |
| 20    | 1, 2, 5, 6                        |                      |
| 21    | 1, 2, 5, 6, 9, 10                 | Countara             |
| 22    | 1, 2, 5, 6                        | Counters             |
| 23    | 1, 2, 5, 6                        |                      |
| 30    | 1 – 6                             |                      |
| 31    | 1 – 8                             |                      |
| 32    | 1 – 8                             | Analog Inputs        |
| 33    | 1 – 8                             |                      |
| 34    | 1 – 3                             |                      |
| 40    | 1 – 4                             |                      |
| 41    | 1 – 4                             | Analog Outputo       |
| 42    | 1 – 8                             | Analog Oulputs       |
| 43    | 1 – 8                             |                      |
| 51    | 1, 2                              | Time Objects         |
| 52    | 1, 2                              | Time Objects         |
| 60    | 1, 2, 3, 4                        | Class poll           |
| 80    | 1                                 | Internal Indications |

DNP – Driver Version 1.3 Doc. Revision D – Jan. 29, 2016

For most requests issued by the driver, the qualifier 0x01 (2-byte start and stop indexes) is used. However, special qualifiers of the DNP3 protocol are used on some services and groups:

| Group | Service                                      | Qualifier                                         |
|-------|----------------------------------------------|---------------------------------------------------|
| 12    | Salast Operate Direct Operate                | 0x28: 2-byte count of objects, prefixed with a 2- |
| 41    | Select, Operate, Direct Operate              | byte index                                        |
| 13    | Read                                         | 006: All objects                                  |
| 60    | Enable/Disable Unsolicited Response and Poll |                                                   |

The following qualifiers are supported on responses:

| Qualifier | Description                                           |  |  |  |
|-----------|-------------------------------------------------------|--|--|--|
| 0x00      | 1-byte start and stop indexes                         |  |  |  |
| 0x01      | 2-byte start and stop indexes                         |  |  |  |
| 0x07      | 1-byte count of object                                |  |  |  |
| 0x08      | 2-byte count of object                                |  |  |  |
| 0x17      | 1-byte count of objects, prefixed with a 1-byte index |  |  |  |
| 0x28      | 2-byte count of objects, prefixed with a 2-byte index |  |  |  |
| 0x5B      | 1-byte count of objects, prefixed with 2-byte size    |  |  |  |

The DNP driver operates exclusively as a master and will not answer to messages sent to it from another master.

# Selecting the Driver

When you install Studio, all of the communication drivers are automatically installed in the \DRV subdirectory but they remain dormant until manually selected for specific applications. To select the DNP driver for your Studio application:

- 1. From the main menu bar, select **Insert**  $\rightarrow$  **Driver** to open the *Communication Drivers* dialog.
- 2. Select the DNP driver from the Available Drivers list, and then click the Select button.

| С | ommunica       | ition Drivers                                                                                                    |    | ×         |
|---|----------------|----------------------------------------------------------------------------------------------------|----|-----------|
|   | Available driv | rers:                                                                                                    |    |           |
|   | DLL            | Description                                                                                                    | ~  | Help      |
|   | 4381B          | Agilent, High-Performance Device [1.00]                                                                             |    |           |
|   | 9154           | 9154 - Controller 9154, Toledo Balance [v1.00]                                                                      |    |           |
|   | A2420          | ALTUS, ALNET I Protocol with AL2420 [v1.04]                                                                         |    |           |
|   | A250           | Driver for A250 Equipment [v1.26]                                                                                   |    |           |
|   |                | WEG - A000 (V1.02)<br>Allen Bradlau I Ethernet CIP Protocol (CE) (v10.5)                                            |    |           |
|   |                | Allen Bradley   Ethemet Cir Protocol (CE) [v10.5]<br>Allen Bradley   AB-1761-NET-ENI Gateway interface (CE) [v1 10] |    |           |
|   | ABKE           | Allen Bradley, DF1 Protocol (PLC2, PLC5 and SLC500) Families (CE) (v10.3)                                           | ~  |           |
|   | <              |                                                                                                    | >  | Select >> |
| Ľ |                |                                                                                                    |    |           |
|   | Selected driv  | ers:                                                                                                    |    |           |
|   | DLL            | Description                                                                                                    |    | >> Remove |
|   | DNP            | DNP3 Protocol (CE) [v1.00]                                                                                          |    |           |
|   |                |                                                                                                    |    |           |
|   |                |                                                                                                    |    |           |
|   |                |                                                                                                    |    |           |
|   |                |                                                                                                    |    |           |
|   |                |                                                                                                    |    |           |
|   |                |                                                                                                    |    |           |
|   | <              |                                                                                                    | >  |           |
|   |                |                                                                                                    |    |           |
|   |                |                                                                                                    | UK | Cancel    |
|   |                |                                                                                                    |    |           |

#### **Communication Drivers Dialog**

3. When the **DNP** driver is displayed in the **Selected Drivers** list, click the **OK** button to close the dialog. The driver is added to the *Drivers* folder, in the *Comm* tab of the Workspace.

### Attention:

For safety reasons, you must take special precautions when installing any physical hardware. Please consult the manufacturer's documentation for specific instructions.

## **Configuring the Driver**

Once you have selected the DNP driver in Studio, you must properly configure it to communicate with your target device.

### **Configuring the Communication Settings**

The communication settings are described in detail in the "Communication" chapter of the Studio *Technical Reference Manual*, and the same general procedures are used for all drivers. Please review those procedures before continuing.

For the purposes of this document, only DNP driver-specific settings and procedures will be discussed here. To configure the communication settings for the DNP driver:

- 1. In the *Workspace* pane, select the *Comm* tab and then expand the *Drivers* folder. The DNP driver is listed here as a subfolder.
- 2. Right-click on the DNP subfolder and then select the Settings option from the pop-up menu:

| Project: DNPTest.APP   | 🖬 DNP: 🔀                                                       |
|------------------------|----------------------------------------------------------------|
| OPC     Insert     OPC | Serial Encapsulation: TCP/IP                                   |
| ⊡ <u> </u>             | IP Address: 192.168.11.21                                      |
| DDE                    | Port Number: 20000                                             |
| · ·                    | Status Tag:                                                    |
|                        | Server Mode                                                    |
|                        | Application layer fragment size: Automatic control of link:    |
|                        | 2048 No 🗸                                                      |
|                        | Link keep alive timeout (ms): Use link layer confirmations: No |
|                        | Advanced OK Cancel                                             |

DNP: Communication Settings Dialog

3. In the *Communication Settings* dialog, configure the driver settings to enable communication with your target device. To ensure error-free communication, the driver settings must *exactly match* the corresponding settings on the device. Please consult the manufacturer's documentation for instructions how to configure the device and for complete descriptions of the settings.

Depending on your circumstances, you may need to configure the driver *before* you have configured your target device. If this is the case, then take note of the driver settings and have them ready when you later configure the device.

#### Attention:

For safety reasons, you **must** take special precautions when connecting and configuring new equipment. Please consult the manufacturer's documentation for specific instructions.

The communication settings and their possible values are described in the following table:

| Parameters                         | Default Value | Valid Values      | Description                                                                                                    |
|------------------------------------|---------------|-------------------|----------------------------------------------------------------------------------------------------|
| Application layer<br>fragment size | 2048          | Integer           | This setting defines the maximum expected size, in<br>bytes, of application layer fragments. If a fragment is<br>received with a size longer than configured, an error is<br>returned. Fragments sent by the driver are all limited<br>on 249 bytes. |
| Link keep alive<br>timeout (ms)    | 20000         | Integer           | This setting affect the time that must elapse before the driver sends a test frame, to check if connection is alive. This is used only if Automatic control of link is on.                                                                           |
| Automatic control of link          | No            | Yes/No            | This setting defines if the driver will control the link<br>layer automatically, sending the keep alive messages<br>and automatically resetting it. If the driver is under<br>TCP/IP the recommended choice is "No".                                 |
| Use link layer<br>confirmations    | No            | Yes/No            | This setting defines if the driver must request data link layer confirmations. If the driver is under TCP/IP the recommended choice is "No". Note: Application layer confirmations are never requested.                                              |
| Station                            | 0             | Integer           | The address of the master on the DNP3 network.<br>Messages sent to this master must match this address.                                                                                                    |
| Retries                            | 0             | Integer           | The number of retries allowed to the driver, both on operations triggered by the user and by internal operations, such as reset of link and confirmations of data link layer.                                                                        |
| Serial Encapsulation               | None          | None or<br>TCP/IP | Select the encapsulation to use. To communicate via serial, select None. To use TCP/IP, select TCP/IP. Other encapsulations are not supported for this driver.                                                                                       |

# Configuring the Driver Worksheets

This driver currently does not support Main Driver Sheet. Standard Driver Worksheets must be inserted to define tag/register associations to be monitored, that are triggered by specific application behaviors.

The configuration of these worksheets is described in detail in the "Communication" chapter of the Studio *Technical Reference Manual*, and the same general procedures are used for all drivers. Please review those procedures before continuing.

For the purposes of this document, only DNP driver-specific parameters and procedures will be discussed here.

### STANDARD DRIVER WORKSHEET

When you select the DNP driver and add it to your application, it does not have any Driver Sheet added. To start communicating, you must insert Standard Driver Worksheets to define the tags/registers to be monitored and commands to be written. These services are specified by the header used on the driver sheet and the addresses.

The configuration of these worksheets is described in detail in the "Communication" chapter of the Studio *Technical Reference Manual*, and the same general procedures are used for all drivers. Please review those procedures before continuing.

To insert a new driver worksheet:

- 1. In the Comm tab, open the Drivers folder and locate the DNP subfolder.
- 2. Right-click on the DNP subfolder, and then select **Insert** from the pop-up menu:

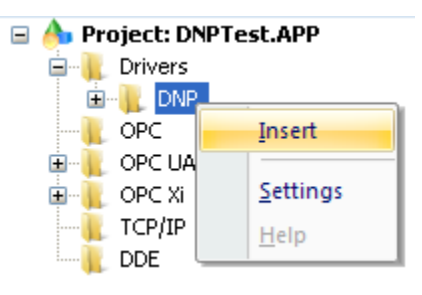

Inserting a New Worksheet

A new *DNP* driver worksheet is inserted into the *DNP* subfolder, and the worksheet is opened for configuration:

|          |   | DNP004.DRV ×          |               |                     |                 |               |               |  |
|----------|---|-----------------------|---------------|---------------------|-----------------|---------------|---------------|--|
|          |   | Description:          |               |                     |                 | ease priority |               |  |
|          |   | Read Trigger:         | Enable        | Read when Idle:     | Read Comple     | ted:          | Read Status:  |  |
| Header — |   | Write Trigger:        | Enable<br>1   | Write on Tag Change | : Write Complet | ed:           | Write Status: |  |
|          |   | Station:<br>{station} | Header<br>IIN | :                   |                 |               | Min:<br>Max:  |  |
|          |   | Tag Name              |               | Addres              | s               | Div           | Add           |  |
|          |   | 1 IIN[1]              |               | 1.0                 |                 |               |               |  |
|          |   | 2 IIN[2]              |               | 1.1                 |                 |               |               |  |
|          |   | 3 IIN[3]              |               | 1.2                 |                 |               |               |  |
| Body —   |   | 4 IIN[4]              |               | 1.3                 |                 |               |               |  |
|          |   | 5 IIN[5]              |               | 1.4                 |                 |               |               |  |
| ,        | L | 6 IIN[6]              |               | 1.5                 |                 |               |               |  |
|          |   | 7 IIN[7]              |               | 1.6                 |                 |               |               |  |

#### **DNP Driver Worksheet**

#### 🔈 Note:

Worksheets are numbered in order of creation, so the first worksheet is DNP001.drv.

Most of the fields on this worksheet are standard for all drivers; see the "Communication" chapter of the *Technical Reference Manual* for more information on configuring these fields. However **Header** and **Body** (as noted on the above picture) fields use syntax that is specific to the DNP driver.

- 3. Configure the Header fields as follows:
  - Station field
    - Use the following syntax:

#### <Device Address>:<Level of Interoperability>

If the serial encapsulation is being used, the DNP driver supports the specification of the IP address on the station field, using the syntax described on Studio manual. However, the devices are identified by its address and not its IP address or port number, and thus the addresses must be unique on the DNP3 network.

Where:

<Device Address> is the address configured for the outstation.

**Optional** <Level of Interoperability> is the subset of commands/objects that this station supports. This is denoted by a number in the range 1 to 4, respectively to the subsets 1 to 4. If this field is not supplied, it is assumed level 1. Notice that the level informed must be consistent across driver sheets.

#### Examples:

- 1:1  $\rightarrow$  Device 1 with level of interoperability 1
- 192.168.11.21 | 2:3  $\rightarrow$  Device at 192.168.11.21, with address 2 and level 3
- 192.168.11.21:50000 | 3  $\rightarrow$  Device at 192.168.11.21:50000, with address 3 and default level (1)

#### Attention:

- You cannot leave the Station field **blank**
- Even though the station field might be specified by a tag (e.g. {station}), the tag value must be specified before starting the driver task, for example on a startup script.
- Header field: Provides access to the services supported on the driver. The header specification is explained depending on the tasks to be performed:

### (a) Group/Variation services

The syntax used for the header field for this task is: <Service>:<Group>.<Variation>:<Offset>

The valid services and Studio operations associated with them are shown on the following table:

| Service  | Usage                                          | Read | Write |
|----------|------------------------------------------------|------|-------|
| STATIC   | Read static data                               | •    | -     |
| MONITOR  | Monitor of unsolicited or polled data (events) | -    | -     |
| FRZ      | Freeze immediately                             | -    | •     |
| FRZNR    | Freeze immediately without response            | -    | •     |
| FRZCLR   | Freeze and clear                               | -    | •     |
| FRZCLRNR | Freeze and clear without response              | -    | •     |

The Group and Variation parts of the header syntax are one of the pairs presented on the table of page 4.

For the STATIC service, it is valid to use 0 (zero) as the Variation, indicating any variation received is valid. If any of the addresses are not found on the response from the device, the tag associated receives quality BAD.

For the MONITOR service, the variation must be set with the exact variation that is sent from the device for unsolicited responses or polled data, associated with events. MONITOR headers receive data of unsolicited responses or from polls of the device.

DNP – Driver Version 1.3 Doc. Revision D – Jan. 29, 2016

For the freezing services (FRZ, FRZNR, FRZCLR and FRZCLRNR), it is important to note that the whole range of addresses on the driver sheet is requested to freeze.

Address syntax: <Index>.<Qualifier>

Where:

<Index> is the index of the element on the device.

<Qualifier> indicates a quality field associated with the index, denoted by one of the following: OL, RS, CL, RF, LF, CF, RO, OR, DC, RE, STATUS

These quality fields are associated with the groups and variations by the following table, denoted as g#v#:

| Qualifier             | Groups/Variations                                                                                                    |
|-----------------------|----------------------------------------------------------------------------------------------------|
| OL, RS, CL,<br>RF, LF | g1v2, g2v1, g2v2, g2v3, g3v2, g4v1, g4v2, g4v3, g10v2, g11v1, g11v2, g20v1,<br>g20v2, g21v1, g21v2, g21v5, g21v6, g22v1, g22v2, g22v5, g22v6, g23v1, g23v2,<br>g23v5, g23v6, g30v1, g30v2, g30v5, g30v6, g31v1, g31v2, g31v3, g31v4, g31v7,<br>g31v8, g32v1, g32v2, g32v3, g32v4, g32v5, g32v6, g32v7, g32v8, g33v1, g33v2,<br>g33v3, g33v4, g33v5, g33v6, g33v7, g33v8, g40v1, g40v2, g40v3, g40v4, g42v1,<br>g42v2, g42v3, g42v4, g42v5, g42v6, g42v7, g42v8 |
| CF                    | g1v2, g2v1, g2v2, g2v3, g3v2, g4v1, g4v2, g4v3                                                                                                    |
| RO, DC                | g20v1, g20v2, g21v1, g21v2, g21v5, g21v6, g22v1, g22v2, g22v5, g22v6, g23v1,<br>g23v2, g23v5, g23v6                                                                                                    |
| OR, RE                | g30v1, g30v2, g30v5, g30v6, g31v1, g31v2, g31v3, g31v4, g31v7, g31v8, g32v1,<br>g32v2, g32v3, g32v4, g32v5, g32v6, g32v7, g32v8, g33v1, g33v2, g33v3, g33v4,<br>g33v5, g33v6, g33v7, g33v8, g40v1, g40v2, g40v3, g40v4, g42v1, g42v2, g42v3,<br>g42v4, g42v5, g42v6, g42v7, g42v8                                                                                                    |
| STATUS                | g13v1, g13v2, g43v1, g43v2, g43v3, g43v4, g43v5, g43v6, g43v7, g43v8                                                                                                    |

### (b) Data Polling

The data polling for integrity of events is performed by the header POLL. This header sends a read request for class information.

Address syntax: <ClassNumber>

Where: <ClassNumber> Is the class to be polled, in the range 0 - 3.

Polling is performed by a write operation, and read operations are invalid for this header. The data returned by the poll is received by MONITOR headers.

### (c) Internal Indications (IIN) monitoring

Internal indications are included within every message received from the device. The bits of IIN contain important information regarding the status of the device and the last request issued. The header is configured as IIN.

Address syntax: <Byte>.<Bit>

The IIN are bits within a word, so the  $\langle$ Byte $\rangle$  part is in the range 1 – 2 and the  $\langle$ Bit $\rangle$  part is in the range 0 – 7. The DNP driver does not accept read operations on the IIN header. However, the user can write to the bits of IIN, to inform the device a condition, for example that the "Need time" flag (1.4) shall be off.

Some IIN are associated with error conditions of requests. These bits are indicated on the table below with the associated error code. The detailed descriptions of each IIN may be found on the DNP documentation. The table below shows the short descriptions of each bit:

| IIN (Address) | Description                 | Error Code |
|---------------|-----------------------------|------------|
| 1.0           | All Stations                |            |
| 1.1           | Class 1 events              |            |
| 1.2           | Class 2 events              |            |
| 1.3           | Class 3 events              |            |
| 1.4           | Need time                   |            |
| 1.5           | Local control               |            |
| 1.6           | Device trouble              |            |
| 1.7           | Device restart              |            |
| 2.0           | Function code not supported | 13         |
| 2.1           | Object unknown              | 14         |
| 2.2           | Parameter error             | 15         |
| 2.3           | Event buffer overflow       |            |
| 2.4           | Already executing           |            |
| 2.5           | Configuration corrupt       |            |

## (d) Control Relay Output Block (CROB) commands

This header is used to send commands to change binary outputs. The DNP3 protocol specifies many parameters for a CROB command. On the DNP driver, those are specified on the addresses, and the header is filled with **CROB**. For that, only Write Group operations are supported for this header, using write trigger on Studio. The parameters are specified below, along with the error code returned in case of invalid values.

| Address  | Description                                        | Accepted Values                                               |                                    | Default           | Error<br>code |
|----------|----------------------------------------------------|---------------------------------------------------------------|------------------------------------|-------------------|---------------|
| FUNCTION | The function associated with the command           | SELECT                                                        | Select                             | Not<br>applicable | 20            |
|          |                                                    | OPERATE                                                       | Operate                            |                   |               |
|          |                                                    | DIRECTOP                                                      | Direct Operate                     |                   |               |
|          |                                                    | DIRECTOPNR                                                    | Direct Operate without<br>Response |                   |               |
| INDEX    | The point index to be operated                     | Integer greater or equal than 0                               |                                    | Not<br>applicable | 21            |
| OPTYPE   | The operation to be performed on the point         | NUL                                                           | Nul. Device specified.             | NUL               | 22            |
|          |                                                    | PULSEON                                                       | Pulse On                           | -                 |               |
|          |                                                    | PULSEOFF                                                      | Pulse Off                          |                   |               |
|          |                                                    | LATCHON                                                       | Latch On                           |                   |               |
|          |                                                    | LATCHOFF                                                      | Latch Off                          |                   |               |
| CLEAR    | Clear flag.                                        | 0 or 1                                                        |                                    | 0                 | 23            |
| TRIPCODE | Used with <b>OPTYPE</b> to describe the operation. | NUL                                                           | Nul                                | NUL               | 24            |
|          |                                                    | CLOSE                                                         | Close                              | -                 |               |
|          |                                                    | TRIP                                                          | Trip                               | -                 |               |
| COUNT    | Number of times to execute the operation.          | Integer greater or equal than 1 and less than or equal to 255 |                                    | 1                 | 25            |
| ONTIME   | Duration in milliseconds to remain active.         | Integer greater or equal than 0                               |                                    | Not<br>applicable | 26            |
| OFFTIME  | Duration in milliseconds to remain non-active.     | Integer greater or equal than 0                               |                                    | 0                 | 27            |

For the parameters where the defaults are not applicable, not informing the value results on error code 12, meaning not enough parameters. Write Item and read operations are not allowed. Only one point can be operated on the same request to the device, indicated by the **INDEX** parameter. For further information on each parameter, consult the DNP3 protocol documentation on Group 12 Variation 1, and your device documentation regarding binary outputs.

### (e) Analog Output Block (AOB) commands

DNP – Driver Version 1.3 Doc. Revision D – Jan. 29, 2016

This header is used to send commands to change analog outputs. The DNP3 protocol specifies many parameters for an AOB command. On the DNP driver, those are specified on the addresses, and the header is filled with **AOB**. For that, only Write Group operations are supported for this header, using write trigger on Studio. The parameters are specified below, along with the error code returned in case of invalid values.

| Address  | Description                               | Accepted Values                 |                                    | Default           | Error<br>code |
|----------|-------------------------------------------|---------------------------------|------------------------------------|-------------------|---------------|
| FUNCTION | The function associated with the command  | SELECT                          | Select                             | Not<br>applicable | 20            |
|          |                                           | OPERATE                         | Operate                            |                   |               |
|          |                                           | DIRECTOP                        | Direct Operate                     |                   |               |
|          |                                           | DIRECTOPNR                      | Direct Operate<br>without Response |                   |               |
| INDEX    | The point index to be operated            | Integer greater or equal than 0 |                                    | Not<br>applicable | 21            |
| VALUE    | The value to change the analog output to. | Any numeric value.              |                                    | Not<br>applicable | 28,30         |
| TYPE     | The type variation                        | INT                             | 32-bit signed integer              | SINT              | 29            |
|          | associated with the analog                | SINT                            | 16-bit signed integer              |                   |               |
|          |                                           |                                 | 32-bit IEEE-754<br>floating point  |                   |               |
|          |                                           |                                 | 64-bit IEEE-754<br>floating point  |                   |               |

For the parameters where the defaults are not applicable, not informing the value results on error code 12, meaning not enough parameters. Write Item and read operations are not allowed. Only one point can be operated on the same request to the device, indicated by the **INDEX** parameter. For further information on each parameter, consult the DNP3 protocol documentation on Group 41 and its variations, and your device documentation regarding binary outputs.

# (f) Configuration commands

This header is used to change configuration of the device or send to it other commands associated with its configuration. The header is filled with CMD, and the commands are specified on the addresses. This command does not support read nor group write operations. Commands are issued on a per address basis to avoid multiple commands to be issued undesirably, using write on tag change on Studio. The following table describes the addresses supported by this header.

| Address      | Description                                                                      | Accepted Values | Error code |
|--------------|----------------------------------------------------------------------------------|-----------------|------------|
| COLDRESTART  | Sends a cold restart request to the device.                                      | Any.            |            |
| WARMRESTART  | Sends a warm restart request to the device.                                      | Any.            |            |
| ENABLEUNSOL  | Send an enable unsolicited responses request to the device for a specific class. | 1 – 3           | 10         |
| DISABLEUNSOL | Send a disable unsolicited responses request to the device for a specific class. | 1 – 3           | 10         |

The cold and warm restarts are triggered by having any value on a tag associated with the address. After sending these commands, the driver waits for a number of seconds determined by the device on a reply message.

The enable and disable unsolicited responses requests are associated with class numbers. The class number is determined on the tag value sent to the DNP driver, on the range 1 - 3, respectively to the classes 1 - 3 of the DNP3 protocol and device configuration. If a value outside this range is informed, the driver returns error code 10, meaning invalid choice and the command is not sent.

## (g) Status monitoring

This header is used to inform errors to the user, such as malformed packets and timeouts on connection. The **STATUS** header does not require the station address to be configured. The addresses are configured with the device address. Neither read nor write operations are allowed on this header.

| Header        | Addresses (Values)                   | Description                                                                                  |
|---------------|--------------------------------------|----------------------------------------------------------------------------------------------|
| STATIC:1.2    | 1<br>2<br>10                         | Reads binary inputs with variation 2 on the range 1 – 10.                                    |
| STATIC:10.2   | 0.OL<br>0.RS<br>0.CL<br>0.RF<br>0.LF | Reads the quality fields of the binary output point 0.                                       |
| MONITOR:2.3   | 0<br>1<br>3                          | Monitor the values of unsolicited responses or polled values of binary input on variation 3. |
| FRZCLRNR:20.0 | 0<br>4                               | Freeze and clear without response the counters in range $0 - 4$ .                            |
| POLL          | 0<br>1<br>2                          | Perform class polling on classes 0, 1 and 2.                                                 |
| IIN           | 1.1<br>1.2<br>1.3                    | Receives the flags for each received message for the class 1, 2 and 3 events.                |

### 4. Examples

| Header | Addresses (Values)                                                     | Description                                                                                                    |
|--------|------------------------------------------------------------------------|----------------------------------------------------------------------------------------------------|
| CROB   | FUNCTION (DIRECTOP)<br>INDEX (40)<br>ONTIME (1000)<br>OPTYPE (PULSEON) | Send a request to change a binary output, with a direct operation, on point 40, to remain active for 1 second, with a pulse on operation. |
| AOB    | FUNCTION (SELECT)<br>INDEX (10)<br>TYPE (DOUBLE)<br>VALUE (152.35)     | Send a request to change an analog output, with select, on point 10, with value 152.35 and type double.                                   |
| CMD    | ENABLEUNSOL (1)                                                        | Send a request to enable unsolicited responses of class 1 events.                                                                         |
| CMD    | COLDRESTART                                                            | Send a request to do a cold restart on the device.                                                                                        |
| STATUS | 4                                                                      | Monitor the status of the device with address 4.                                                                                          |

# **Executing the Driver**

By default, Studio will automatically execute your selected communication driver(s) during application runtime. However, you may verify your application's runtime execution settings by checking the *Project Status* dialog.

To verify that the communication driver(s) will execute correctly:

1. From the main menu bar, select **Project**  $\rightarrow$  **Status**. The *Project Status* dialog displays:

| Task                      | Status | Startup   |                  |
|---------------------------|--------|-----------|------------------|
| Background Task           |        | Manual    | Start            |
| Core Runtime              |        | Automatic |                  |
| 🧟 Database Spy            |        | Manual    | Stop             |
| 📕 🔚 Database/ERP Runtim   | e      | Manual    | ofob.            |
| DDE Client Runtime        |        | Manual    |                  |
| DDE Server                |        | Manual    | (                |
| Driver Runtime            |        | Automatic | Start <u>u</u> p |
| HDA OPC Server            |        | Manual    | 1                |
| LogVVin                   |        | Manual    |                  |
| ODBC Runtime              |        | Manual    |                  |
| OPC Client Runtime        |        | Manual    |                  |
| OPC UA Client             |        | Manual    |                  |
| OPC Xi Client             |        | Manual    |                  |
| 🐨 Studio Scada OPCSer     | ver    | Manual    |                  |
| TCP/IP Client Runtime     |        | Manual    |                  |
| 📕 🌄 TCP/IP Server Runtime | ÷      | Manual    |                  |
| Viewer                    |        | Manual    |                  |
|                           |        |           |                  |

#### Project Status Dialog

- 2. Verify that the *Driver Runtime* task is set to Automatic.
  - If the setting is correct, then proceed to step 3 below.
  - If the Driver Runtime task is set to Manual, then select the task and click the Startup button to toggle the task's *Startup* mode to Automatic.

- 3. Click **OK** to close the *Project Status* dialog.
- 4. Start the application to run the driver.

# Troubleshooting

If the DNP driver fails to communicate with the target device, then the database tag(s) that you configured for the **Read Status** or **Write Status** fields of the Standard Driver Sheet will receive an error code. Use this error code and the following table to identify what kind of failure occurred.

| Error Code | Description                              | Possible Causes                                                                                                    | Procedure to Solve                                                                                                    |  |  |
|------------|------------------------------------------|----------------------------------------------------------------------------------------------------|----------------------------------------------------------------------------------------------------|--|--|
| 0          | Ok                                       | N/A                                                                                                    | N/A                                                                                                    |  |  |
| 1          | Wrong address                            | <ul> <li>The device address does not match the<br/>address configured on any of the stations.</li> <li>The destination address of the message is not<br/>the address configured for the master.</li> </ul> | <ul> <li>Check the device configuration for the address</li> <li>Check the station configurations</li> <li>Check the station configured on the advanced settings to<br/>match the master address configured on the device</li> </ul> |  |  |
| 2          | CRC error                                | The message contained a malformed CRC                                                                                                    | <ul> <li>Check the network for noise</li> <li>Check the connections for possible network errors</li> </ul>                                                                                                    |  |  |
| 3          | Invalid data link layer function         | Indicates an invalid function was received from the device                                                                                                    | - Check device configurations                                                                                                    |  |  |
| 4          | Data link layer wrong direction          | Received a message from another master                                                                                                    | - Check device configurations<br>- Check station address on advanced settings                                                                                                    |  |  |
| 5          | Data link layer timeout for reset        | The driver attempted to reset the number of times configured on retries, and no response was received                                                                                                    | <ul> <li>Check network configurations for noise and errors</li> <li>Check device configurations for replies of Data Link</li> <li>Layer commands</li> </ul>                                                                          |  |  |
| 6          | Data link layer timeout for confirmation | The driver has not received the confirmation for data link layer messages                                                                                                    | <ul> <li>Check network configurations for noise and errors</li> <li>Check device configurations for replies of Data Link</li> <li>Layer commands</li> </ul>                                                                          |  |  |
| 7          | Data link layer timeout for status       | The driver has not received the response for a request for link status                                                                                                    | <ul> <li>Check network configurations for noise and errors</li> <li>Check device configurations for replies of Data Link</li> <li>Layer commands</li> </ul>                                                                          |  |  |
| 8          | Application layer<br>timeout for receive | A response for a request from application layer was not received before timeout                                                                                                    | <ul> <li>Check network configurations for noise and errors</li> <li>Check device configurations for responses</li> <li>Check configurations of commands for requesting responses</li> </ul>                                          |  |  |
| 9          | Invalid qualifier                        | The message contained an invalid qualifier, not described on interoperable table of DNP3 protocol or not supported for responses.                                                                          | - Check device configurations for responses                                                                                                    |  |  |
| 10         | Invalid choice                           | <ul> <li>The configuration value on one of the settings<br/>is invalid</li> <li>The class number requested for enable/disable<br/>unsolicited responses is invalid</li> </ul>                              | <ul> <li>Fill the configuration with a valid value (see the section configuration of this document)</li> <li>If unexpected, check the class number set on the tag value for enabling/disabling unsolicited responses</li> </ul>      |  |  |
| 11         | Invalid operation                        | A read or write was requested for a header that does not support the operation                                                                                                    | <ul> <li>Check read/write triggers</li> <li>Check headers configuration</li> </ul>                                                                                                    |  |  |
| 12         | Not enough<br>parameters                 | The minimum parameters were not supplied for headers CROB or AOB                                                                                                    | - Check the configuration of addresses for headers CROB<br>and AOB to have at least the parameters that do not have<br>default values. Check the table on the proper section of<br>this document.                                    |  |  |
| 13         | Function not supported                   | Returned from the device, indicates the operation requested on the object is invalid, for example freezing binary inputs.                                                                                  | <ul> <li>Check if the object supports the operation requested</li> <li>Check header configurations</li> <li>See DNP3 protocol documentation for supported functions and objects</li> </ul>                                           |  |  |

| 14 | Object unknown                          | The object (group and/or variation) is invalid for the device.                                                      | <ul> <li>Check if the device has support for the requested object</li> <li>See DNP3 protocol documentation for supported<br/>functions and objects</li> </ul>                                                               |
|----|-----------------------------------------|----------------------------------------------------------------------------------------------------|----------------------------------------------------------------------------------------------------|
| 15 | Parameter error                         | A parameter on the message is incorrect, such<br>as the valid range of addresses, or the qualifier<br>of addresses. | <ul> <li>Check if the range of addresses requested is valid on the device</li> <li>Contact support to check for problems with the qualifiers.</li> </ul>                                                                    |
| 20 | Invalid choice of<br>function           | The value set on the address for a CROB or AOB function is invalid.                                                 | - Check that the value for the address FUNCTION of headers CROB and AOB receive one of the values described on this document on the proper section.                                                                         |
| 21 | Invalid choice of index                 | The value set on the address for a CROB or AOB index is invalid.                                                    | - Check that the value for the address INDEX of headers CROB and AOB receive one of the values described on this document on the proper section.                                                                            |
| 22 | Invalid choice of optype                | The value set on the address for a CROB optype is invalid.                                                          | - Check that the value for the address OPTYPE of header CROB receive one of the values described on this document on the proper section.                                                                                    |
| 23 | Invalid choice of clear                 | The value set on the address for a CROB clear flag is invalid.                                                      | - Check that the value for the address CLEAR of header<br>CROB receive one of the values described on this<br>document on the proper section.                                                                               |
| 24 | Invalid choice of trip code             | The value set on the address for a CROB trip code is invalid.                                                       | - Check that the value for the address TRIPCODE of header CROB receive one of the values described on this document on the proper section.                                                                                  |
| 25 | Invalid choice of count                 | The value set on the address for a CROB count is invalid.                                                           | - Check that the value for the address COUNT of header<br>CROB receive one of the values described on this<br>document on the proper section.                                                                               |
| 26 | Invalid choice of ontime                | The value set on the address for a CROB on time is invalid.                                                         | - Check that the value for the address ONTIME of header CROB receive one of the values described on this document on the proper section.                                                                                    |
| 27 | Invalid choice of offtime               | The value set on the address for a CROB off time is invalid.                                                        | - Check that the value for the address OFFTIME of header CROB receive one of the values described on this document on the proper section.                                                                                   |
| 28 | Invalid choice of value                 | The value set on the address for a AOB value is invalid.                                                            | - Check that the value for the address VALUE of header<br>AOB receive one of the values described on this document<br>on the proper section.                                                                                |
| 29 | Invalid choice of type                  | The value set on the address for a AOB type is invalid.                                                             | - Check that the value for the address TYPE of header<br>AOB receive one of the values described on this document<br>on the proper section.                                                                                 |
| 30 | Type overflow                           | The value set for a AOB on field VALUE<br>overflows the type determined by the field<br>TYPE.                       | - Check the VALUE and TYPE addresses of header AOB.                                                                                                    |
| 31 | Invalid address range for the qualifier | The address is incompatible with the level of interoperability of the device.                                       | <ul> <li>Check if the address exists on the device</li> <li>Check the address configurations</li> </ul>                                                                                                    |
| 50 | Unexpected state                        | The driver has reached an unexpected state.                                                                         | - This is a critical error, please contact support.                                                                                                    |
| 51 | Unsupported                             | The driver has reached an unsupported functionality.                                                                | <ul> <li>Check configurations of headers, addresses and operations</li> <li>Check device configurations to match those of the driver</li> <li>Review this document for the supported features</li> </ul>                    |
| 52 | Busy                                    | The driver is busy handling messages.                                                                               | <ul> <li>This error may happen when large batches of messages are being handled, and is not critical in this case.</li> <li>If the error is happening constantly, this becomes critical, please contact support.</li> </ul> |

| 100 | Allocated frame is too small    | The buffer size configured on settings for<br>application layer fragment size is smaller than<br>the fragments received.                                       | <ul> <li>Check the device configurations for the fragment size to<br/>match the size configured on the driver</li> <li>Check the driver configuration to increase the buffer size.</li> </ul>                                              |
|-----|---------------------------------|----------------------------------------------------------------------------------------------------|----------------------------------------------------------------------------------------------------|
| 101 | Message shorter than expected   | The message contains less data than expected                                                                                                    | <ul> <li>Check network configurations for noise and errors</li> <li>Check device configurations for replies of Data Link</li> <li>Layer commands</li> </ul>                                                                                |
| 102 | Buffer internal error           | The buffer is too small for the data requested.                                                                                                    | - This is an internal error, please contact support.                                                                                                    |
| 201 | Operation Timeout               | Error returned from device. Check DNP3 documentation for status code 1.                                                                                        | <ul> <li>Check device and driver configurations.</li> <li>See DNP3 documentation for further instructions.</li> </ul>                                                                                                    |
| 202 | Operation No select             | Error returned from device. Check DNP3 documentation for status code 2.                                                                                        | <ul> <li>Check device and driver configurations.</li> <li>See DNP3 documentation for further instructions.</li> </ul>                                                                                                    |
| 203 | Operation Format error          | Error returned from device. Check DNP3 documentation for status code 3.                                                                                        | <ul> <li>Check device and driver configurations.</li> <li>See DNP3 documentation for further instructions.</li> </ul>                                                                                                    |
| 204 | Operation Not<br>supported      | Error returned from device. Check DNP3 documentation for status code 4.                                                                                        | <ul> <li>Check device and driver configurations.</li> <li>See DNP3 documentation for further instructions.</li> </ul>                                                                                                    |
| 205 | Operation Already active        | Error returned from device. Check DNP3 documentation for status code 5.                                                                                        | <ul> <li>Check device and driver configurations.</li> <li>See DNP3 documentation for further instructions.</li> </ul>                                                                                                    |
| 206 | Operation Hardware error        | Error returned from device. Check DNP3 documentation for status code 6.                                                                                        | <ul> <li>Check device and driver configurations.</li> <li>See DNP3 documentation for further instructions.</li> </ul>                                                                                                    |
| 207 | Operation Local                 | Error returned from device. Check DNP3 documentation for status code 7.                                                                                        | <ul> <li>Check device and driver configurations.</li> <li>See DNP3 documentation for further instructions.</li> </ul>                                                                                                    |
| 208 | Operation Too many objects      | Error returned from device. Check DNP3 documentation for status code 8.                                                                                        | <ul> <li>Check device and driver configurations.</li> <li>See DNP3 documentation for further instructions.</li> </ul>                                                                                                    |
| 209 | Operation Not authorized        | Error returned from device. Check DNP3 documentation for status code 9.                                                                                        | <ul> <li>Check device and driver configurations.</li> <li>See DNP3 documentation for further instructions.</li> </ul>                                                                                                    |
| 210 | Operation Automation inhibit    | Error returned from device. Check DNP3 documentation for status code 10.                                                                                       | <ul> <li>Check device and driver configurations.</li> <li>See DNP3 documentation for further instructions.</li> </ul>                                                                                                    |
| 211 | Operation Processing<br>limited | Error returned from device. Check DNP3 documentation for status code 11.                                                                                       | <ul> <li>Check device and driver configurations.</li> <li>See DNP3 documentation for further instructions.</li> </ul>                                                                                                    |
| 212 | Operation Out of range          | Error returned from device. Check DNP3 documentation for status code 12.                                                                                       | <ul> <li>Check device and driver configurations.</li> <li>See DNP3 documentation for further instructions.</li> </ul>                                                                                                    |
| 326 | Operation Non<br>participating  | Error returned from device. Check DNP3 documentation for status code 126.                                                                                      | <ul> <li>Check device and driver configurations.</li> <li>See DNP3 documentation for further instructions.</li> </ul>                                                                                                    |
| 327 | Operation Undefined error       | Error returned from device. Check DNP3 documentation for status code 127.                                                                                      | <ul> <li>Check device and driver configurations.</li> <li>See DNP3 documentation for further instructions.</li> </ul>                                                                                                    |
| -37 | Invalid Header                  | Header was not recognized                                                                                                    | - Check your driver sheet to ensure the requested operation is valid for the header, and that its syntax is correct                                                                                                    |
| -38 | Invalid Station                 | The syntax for the station field is incorrect. This<br>error is shown on the log windows when<br>attempting to create a connection with an invalid<br>station. | <ul> <li>Check for the station syntax:</li> <li>Check if the station field is filled</li> <li>Check if device address is in range 0-65519</li> <li>If using serial encapsulation, check the value of IP address and port number</li> </ul> |

### 🗢 Tip:

You can monitor communication status by establishing an event log in Studio's *Output* window (*LogWin* module). To establish a log for **Field Read Commands**, **Field Write Commands** and **Protocol Analyzer**, right-click in the *Output* window and select the desired options from the pop-up menu.

You can also use the *Remote LogWin* module (Tools  $\rightarrow$  LogWin) to establish an event log on a remote unit that runs Windows CE

If you are unable to establish communication between Studio and the target device, then try instead to establish communication using the device's own programming software. Quite often, communication is interrupted by a hardware or cable problem or by a device configuration error. If you can successfully communicate using the programming software, then recheck the driver's communication settings in Studio.

If you must contact us for technical support, please have the following information available:

- Operating System and Project Information (type and version): To find this information, select Help → Support Information.
- Driver Version and Communication Log: Displays in the Studio *Output* window when the driver is running.
- Device Model and Boards: Consult the hardware manufacturer's documentation for this information.

# Sample Application

A sample application that employs the DNP driver is provided on the Studio installation CD. We strongly recommend that you use this sample application to test the driver *before* you develop your own applications, for the following reasons:

- To better understand the information and instructions provided in this document;
- To verify that your driver configuration is working satisfactorily with the target device; and
- To ensure that the all of hardware used in the test (i.e. the device, adapter, cable, and PC) is functioning safely and correctly.

#### 🔌 Note:

The following instructions assume that you are familiar with developing project applications in Studio. If you are not, then please review the relevant chapters of the Studio *Technical Reference Manual* before proceeding.

To use the sample application:

- 1. Configure the device's communication settings according to the manufacturer's documentation.
- 2. Run Studio.
- 3. From the main menu bar, select File  $\rightarrow$  Open Project.
- 4. Insert the Studio installation CD and browse it to find the sample application. It should be located in the directory **\COMMUNICATION EXAMPLES\DNP**.
- 5. Select and open the sample application.
- 6. Configure and test the driver, as described in the rest of this document.

When you have thoroughly tested the driver with your target device, you may proceed with developing your own Studio application projects.

#### ➡ Tip:

You can use the sample application screen as the maintenance screen for your own applications.

# **Revision History**

| Doc.<br>Revision | Driver<br>Version | Author         | Date                         | Description of Changes                                                                                                    |
|------------------|-------------------|----------------|------------------------------|----------------------------------------------------------------------------------------------------|
| А                | 1.0               | André Körbes   | Aug. 1 <sup>st</sup> , 2011  | Initial version                                                                                                    |
| В                | 1.1               | André Körbes   | Oct. 18 <sup>th</sup> , 2011 | Changed a parameter on driver INI                                                                                                    |
| С                | 1.2               | André Körbes   | Mar. 6, 2013                 | <ul> <li>Modified the driver to support more functions.</li> <li>Fixed STATIC read functions to fill the timestamp when it is not received.</li> </ul>              |
| D                | 1.3               | Eduardo Castro | Jan. 29, 2016                | <ul> <li>Fixed time zone for pooled tags timestamps</li> <li>Increased number of supported data inputs</li> <li>Fixed Application Layer Timeout problems</li> </ul> |